## Faculty – Job Approvals

## **Quick Reference Guide**

This reference guide covers the review and approval (or decline) of a job requisition

in CHRS Recruiting by a User with the HM Dashboard.

## + Turn off the pop-up blocker in your browser before you begin.

| How to login:                                                                                  | From the myCl page, click on Recruiting Recruiting portal for designated campus employees                                                                                                    |           |  |
|------------------------------------------------------------------------------------------------|----------------------------------------------------------------------------------------------------|-----------|--|
| Search Committee Review                                                                        |                                                                                                    |           |  |
| From the<br>Dashboard,<br>click on the<br><b>Jobs awaiting</b><br><b>your approval</b><br>link | Image position descriptions and create       Image position descriptions and create       Image position descriptions and create       Image position descriptions and create       Image position descriptions and create                                                                                                    | Reports V |  |
| Click on the<br><b>View</b> link next<br>the job you<br>wish to review                         | Dobs       People       Reports v       Recent Items v       Vandan         Manage approvals         Approval status         Pending       v       Classification Title       Previous/Current Incumbent       Hiring Administrator       New Replacem         Jun 24, 2021       5003982       5003982       Assistant Professor - Cognitive Psychology       Mary Poter       1       0 | Search    |  |

| Approvers may<br>want to review<br>the <b>Notes</b><br>and/or<br><b>Documents</b>              | (500982) Assistant Professor - Cognitive Psychology View applications                                                                                                    |
|------------------------------------------------------------------------------------------------|----------------------------------------------------------------------------------------------------|
| tabs for<br>supporting<br>information<br>before                                                | View Job Position info Notes Documents Reports                                                                                                    |
| approving                                                                                      | Internal Te<br>Recruitme<br>Jul 12, 2021, 5:07pm<br>Here is where you might find an important note about this posting.                                                                                                    |
| Use the <b>scroll</b><br><b>bar</b> or your<br>down arrow to<br>review the job<br>card fields. | (500982) Assistant Professor - Cognitive Psychology View applications<br>Position info Notes Documents Reports                                                                                                    |
|                                                                                                | View Job Card User Guides REQUISITION INFORMATION                                                                                                    |
|                                                                                                | Internal Team:       CI-Arts & Sciences Support - 855         Recruitment Process:*       CI-Tenure Track Faculty         Application Form:       CI-Tenure Track Faculty Application (Jo V Preview Question Library         Job Code/Employee Classification:*       Instr Fac AY |
| Both the                                                                                       |                                                                                                    |
| Resume and<br>Application will<br>be displayed in<br>a pop-up<br>window                        | HR/Faculty Affairs Representative:* Donna Flores Next page > Please fill in all mandatory fields marked with an asterisk (*).                                                                                                    |
|                                                                                                | Save a draft Approve Decline Cancel                                                                                                    |
| Once approved, th confirmation emai                                                            | e job will either move to the next approver or move into an Approved status, triggering a<br>I to both the HR Rep and Hiring Manager.                                                                                                    |